## HENRY SCHEIN®

# **Create a New User**

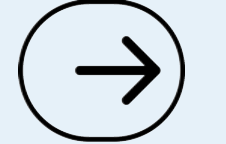

Let's get started

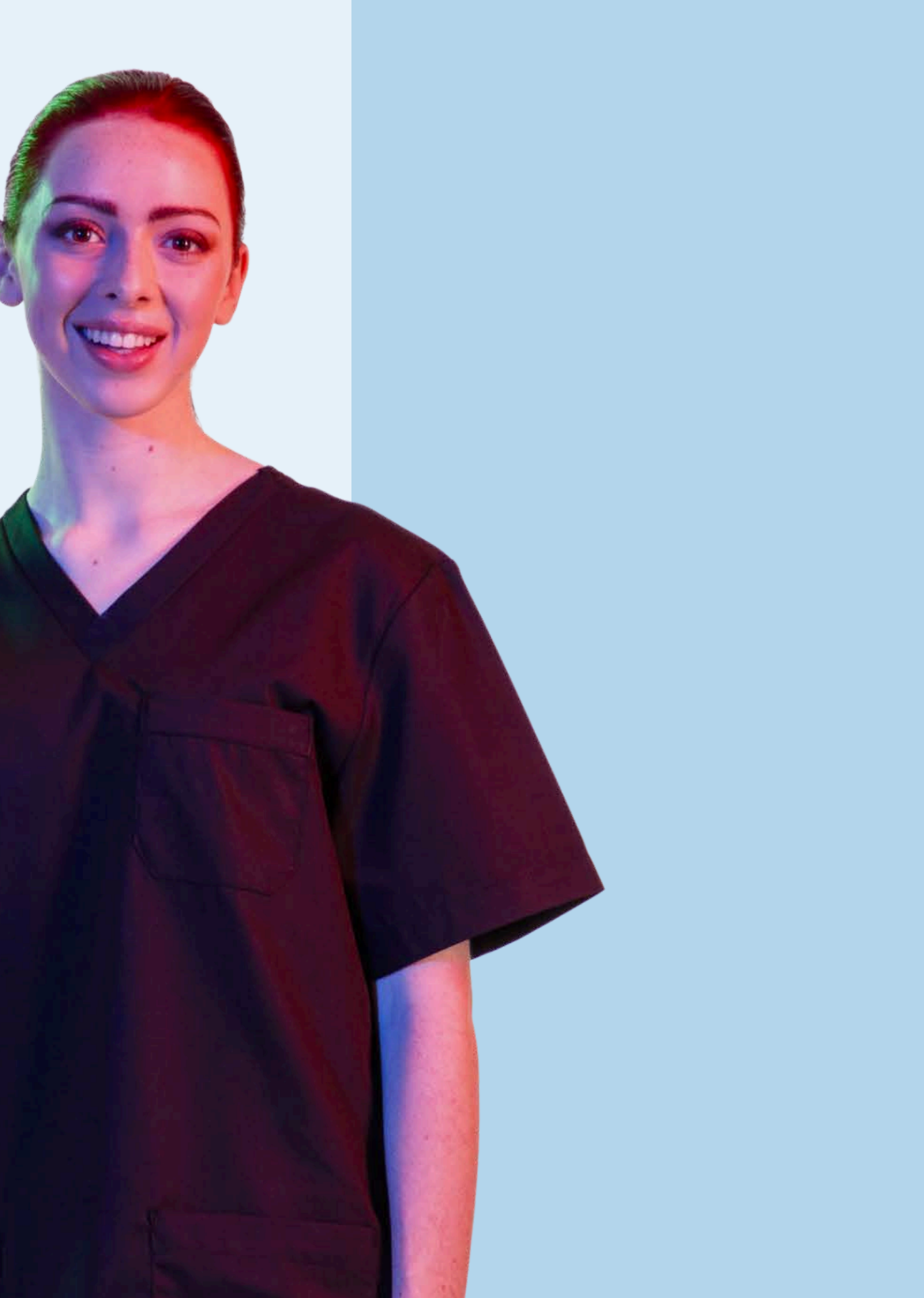

# Do you know your account permissions?

Only users with appropriate permissions can manage users for their organisation.

If you need to request changes to your User Rights, contact the person in your organisation who administers your Henry Schein account.

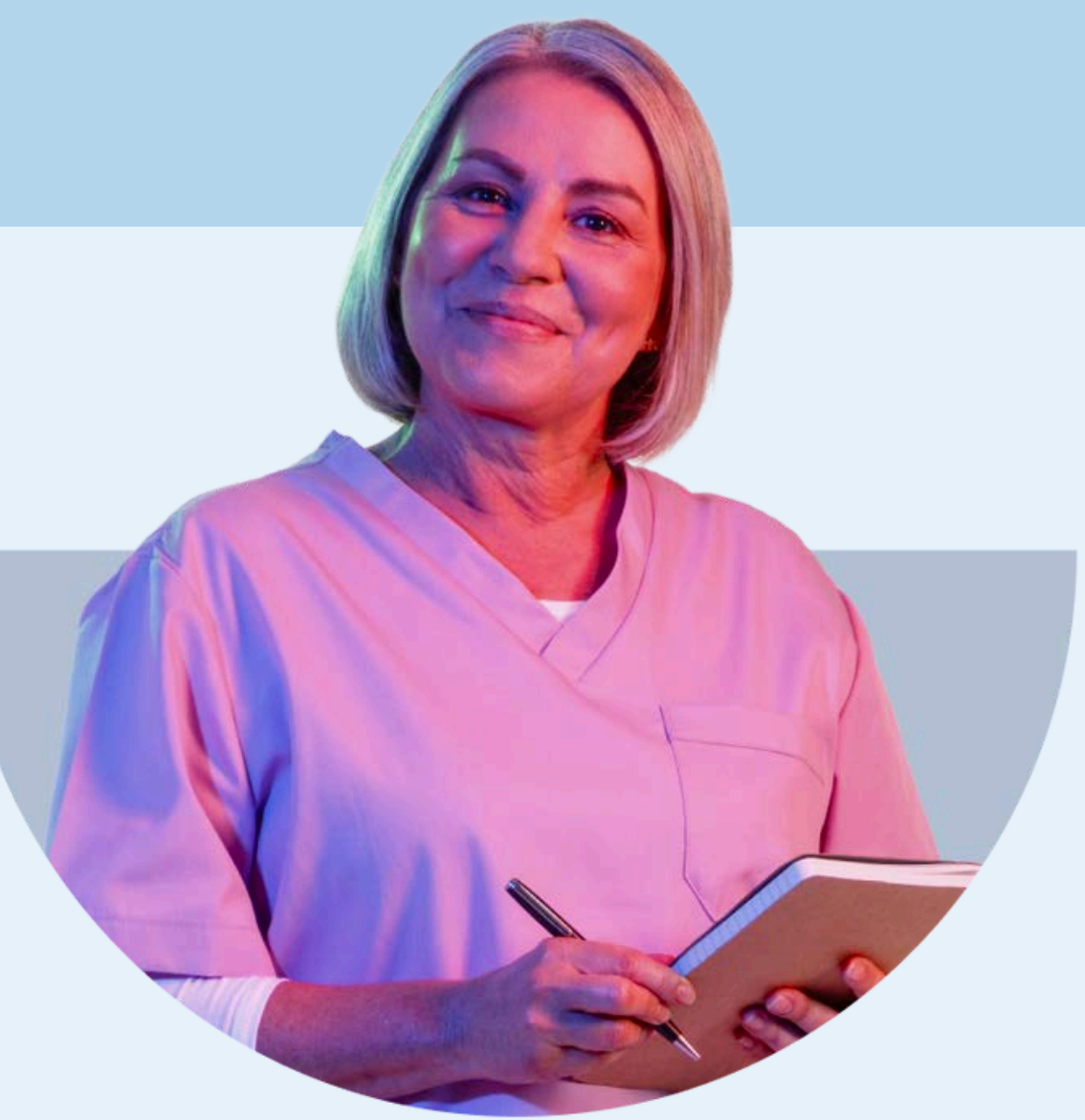

# **1. Sign in** to your account

| sei Sign in          |             |
|----------------------|-------------|
| Username             |             |
| testaccount          | Forgot?     |
| Password             |             |
|                      | Forgot?     |
| Sign In              |             |
| Don't have an accour | nt? Sign Up |

# 2. Navigate to your Account Dashboard

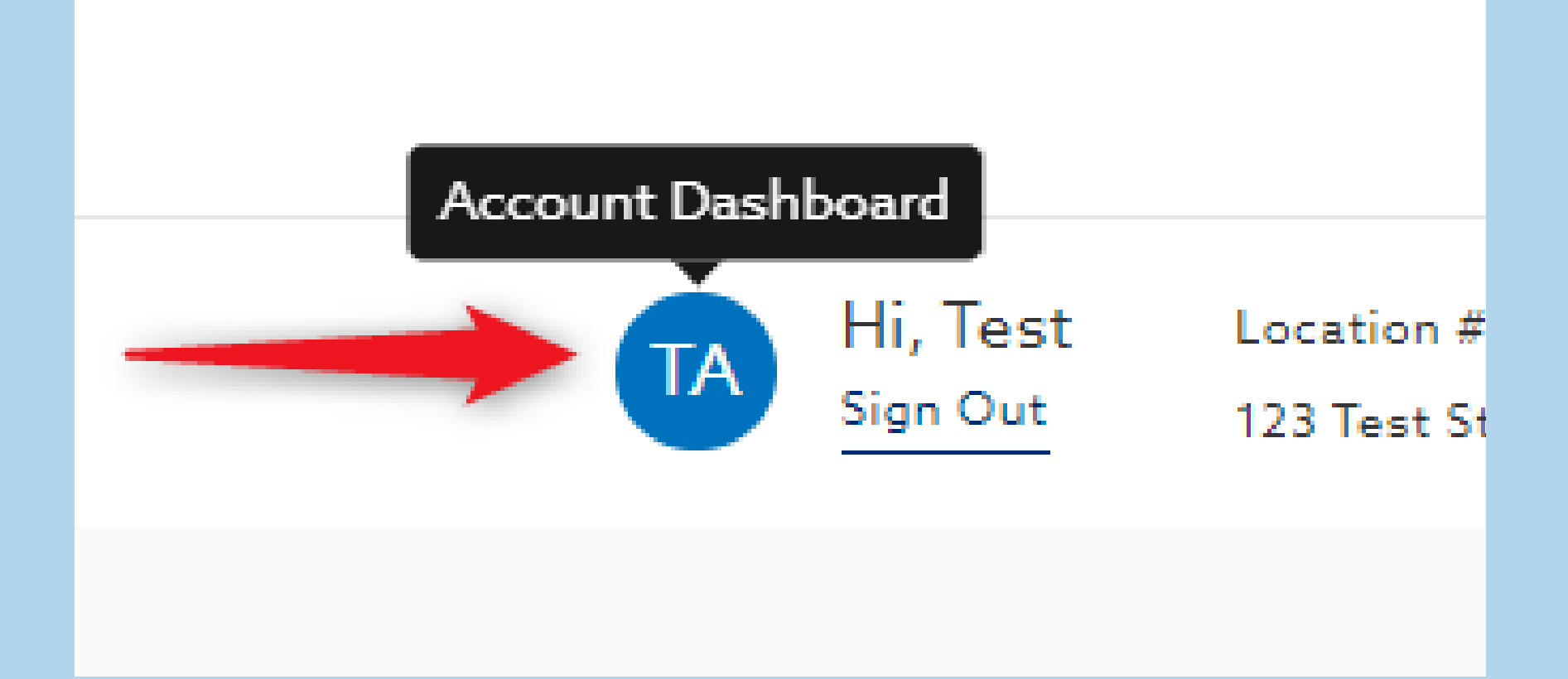

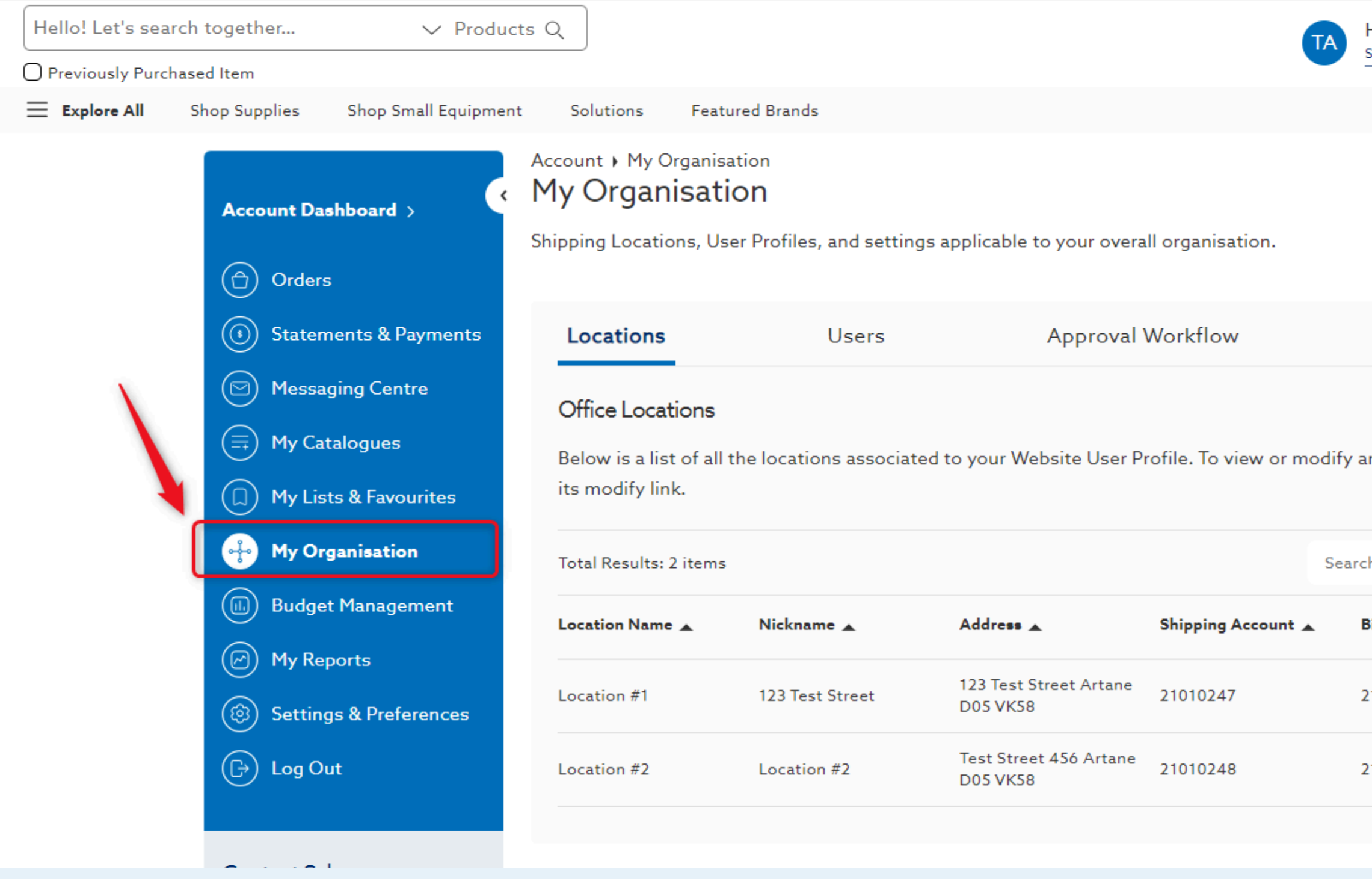

### 3. Select My Organisation

| Hi, Test | Location #  |
|----------|-------------|
| Sign Out | 123 Test St |

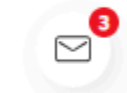

| Licences              |       | Settings & Preferences |
|-----------------------|-------|------------------------|
| n office location, cl | lick  | Add Office Location    |
| h Locations           |       | Q Show 24 Per Page 🗸   |
| Billing Account 🔺     | Users |                        |
| 21010247              | 2     | View/Edit              |
| 21010248              | 1     | View/Edit              |
|                       |       |                        |

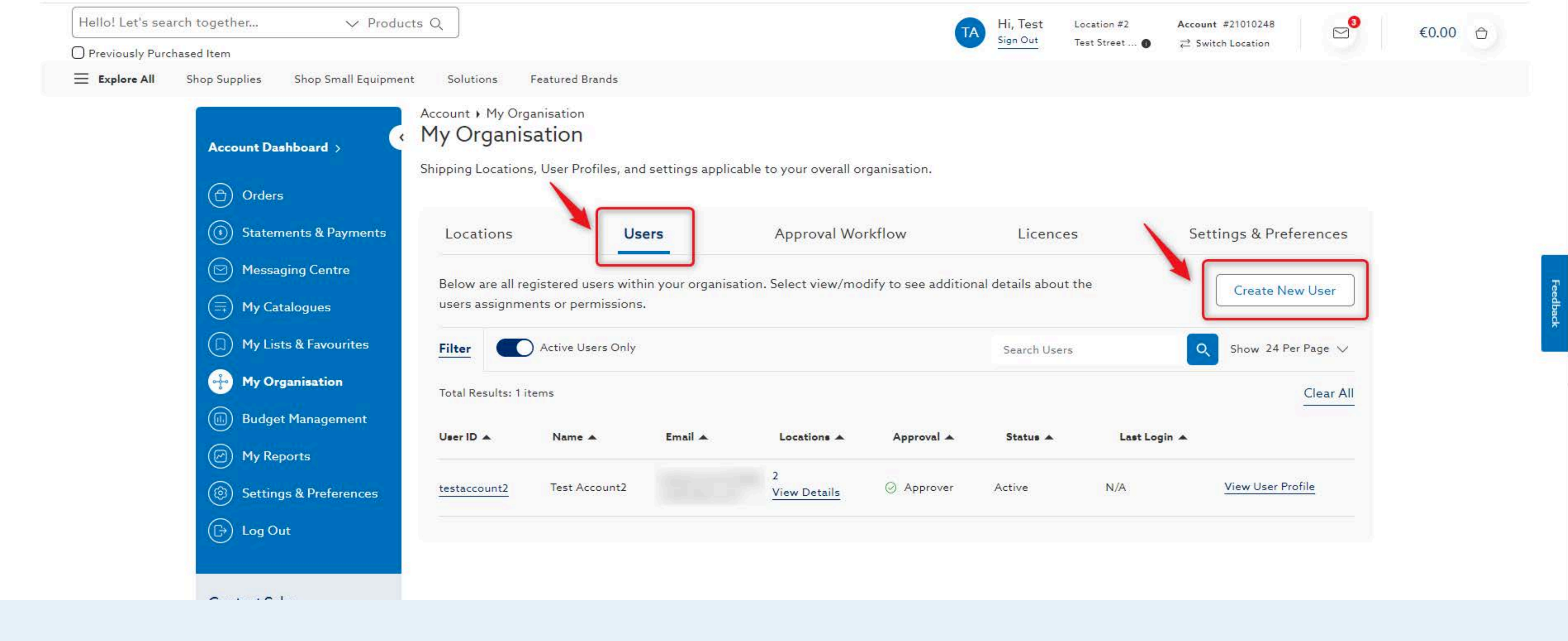

### 4. On the Users tab, select Create New User

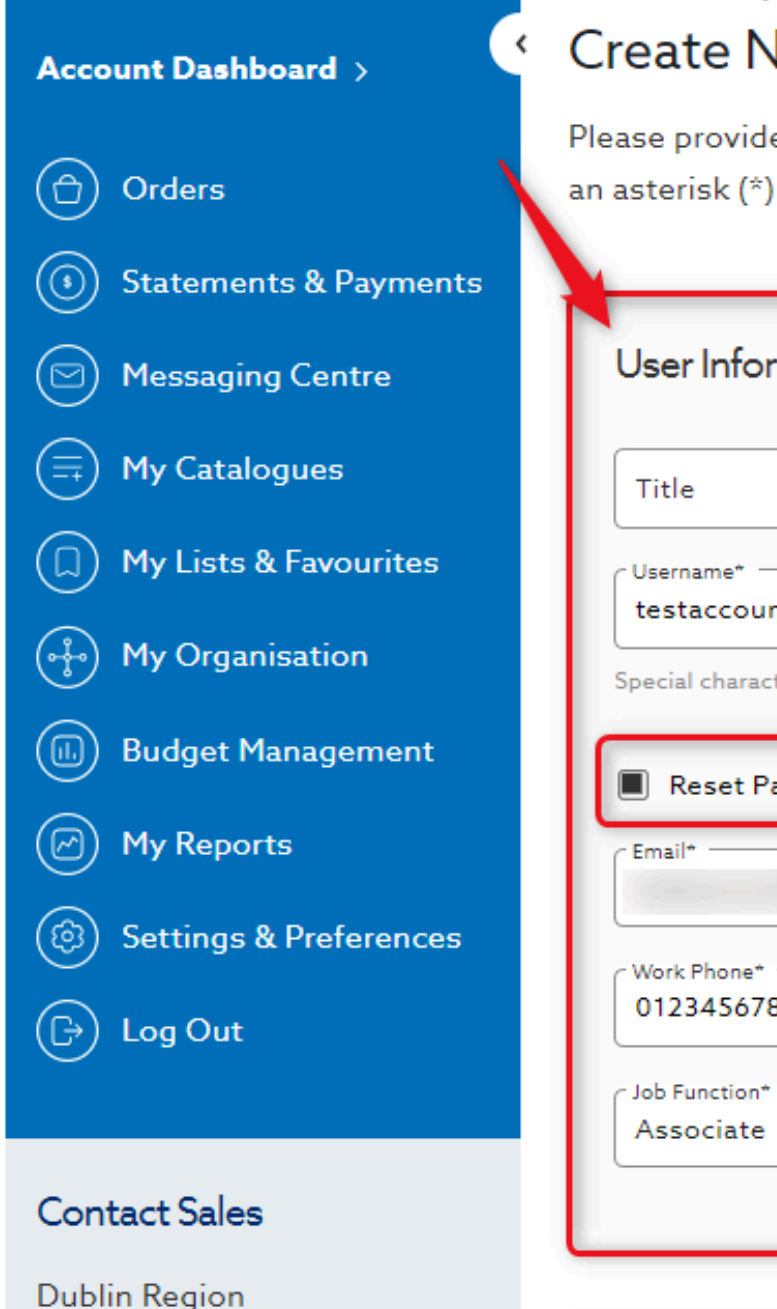

Account + My Organisation + Create New User

#### Create New User

| ser Information                               |      |                                                                                                    |                             |  |
|-----------------------------------------------|------|----------------------------------------------------------------------------------------------------|-----------------------------|--|
| Title - Test                                  |      | Account                                                                                                    |                             |  |
| sername*<br>estaccount3                       |      | Password*                                                                                                    | ø                           |  |
| ecial characters allowed: !"£\$%*()+-=?><#/\@ |      | Case sensitive, 8-15 characters, at least one capital letter, lowerca<br>characters allowed: !"£\$%*()+-=?><#/\@ | ase letter, number, special |  |
| Reset Password during first Log in            |      | Cannot Modify Login Credentials                                                                                  |                             |  |
| mail*                                         |      | Recovery Email Address                                                                                           |                             |  |
| Vork Phone*                                   | Ext. | Mobile Phone                                                                                                    |                             |  |
| bb Function*                                  |      |                                                                                                    |                             |  |

### 5. Enter User Information and indicate whether or not the user can modify their credentials

| <ul> <li>© 00353 1 456 5288</li> <li>☑ iesales@henryschein.ie</li> <li>Contact Sales</li> </ul> | Settings & Preferences |                               |                          |                                            |
|-------------------------------------------------------------------------------------------------|------------------------|-------------------------------|--------------------------|--------------------------------------------|
| Cork Region<br>& 00353 21 429 7818<br>iesales@henryschein.ie                                    | Welcome email          | When order is received for pr | ocessing                 | When all or part of their order is shipped |
|                                                                                                 | Roles & Rights         |                               |                          |                                            |
|                                                                                                 | Super Admin 🚯          |                               | User Admin 🚯             |                                            |
|                                                                                                 | Location Admin         | $\bigcirc$                    | Budgeter 🚯               | $\bigcirc$                                 |
|                                                                                                 | Report Access ①        |                               | Statement And Payments 1 |                                            |
|                                                                                                 | Approver 🚯             |                               | Catalogue Admin 🕕        |                                            |

# 6. Determine the user's Email Communication settings & the user's account Permissions

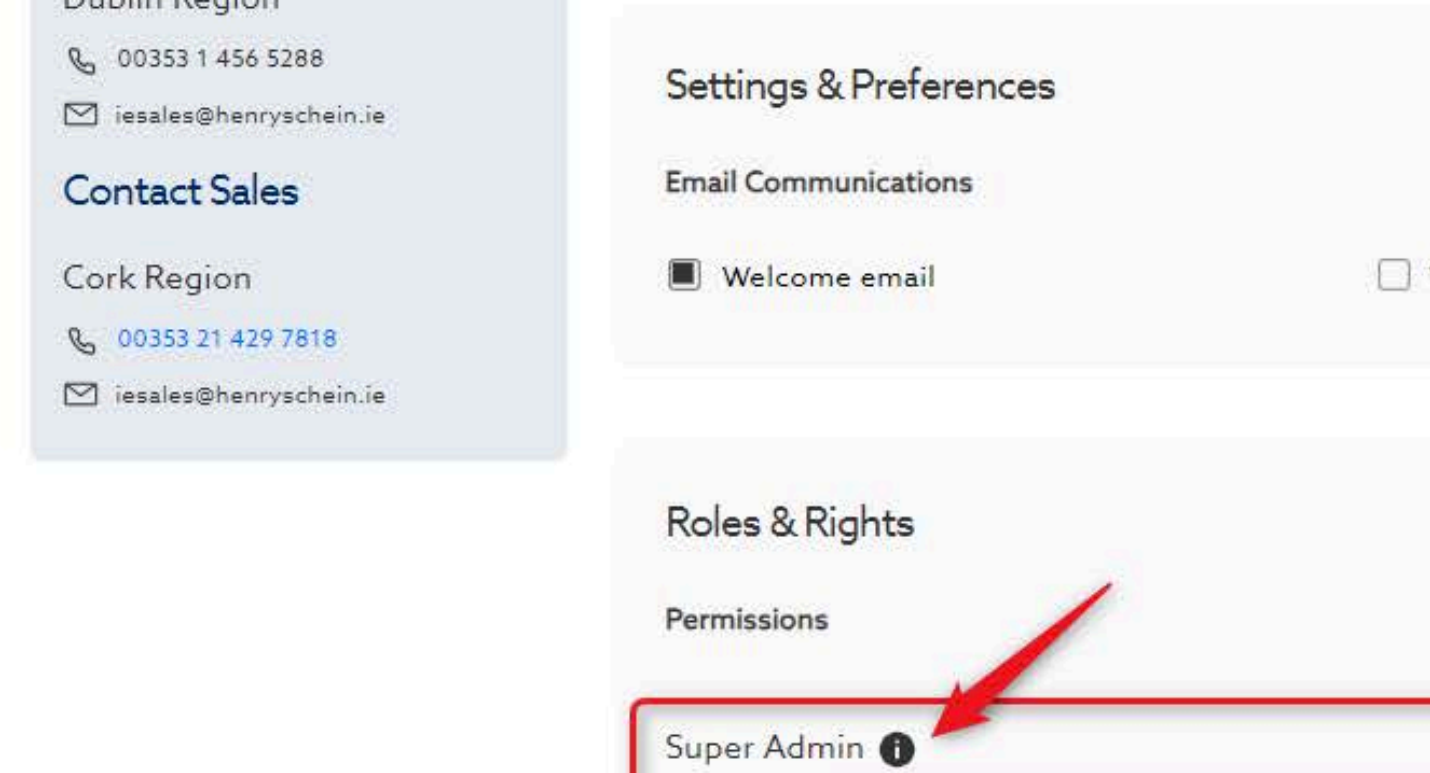

| Welcome email           When order is received for                        |            | essing                   | When all or part of their order is shipped |
|---------------------------------------------------------------------------|------------|--------------------------|--------------------------------------------|
|                                                                           |            |                          |                                            |
| Roles & Rights                                                            |            |                          |                                            |
| Permissions                                                               |            |                          |                                            |
| Super Admin 🕕                                                             |            | User Admin 🕕             | $\bigcirc$                                 |
| Location /<br>Features & settings for all locations<br>your organisation. | ent<br>in  | Budgeter 🚯               |                                            |
| Report Access                                                             |            | Statement And Payments 🕦 | $\bigcirc$                                 |
| Assigned Locations Only                                                   |            | Assigned Locations Only  |                                            |
| Approver 1                                                                | $\bigcirc$ | Catalogue Admin 🕕        |                                            |

# 7. Hover over the information icon to learn more about each account permission

| Restrictions        |                |                  |                   |              |                   |            |
|---------------------|----------------|------------------|-------------------|--------------|-------------------|------------|
| Requires Approval 🔒 |                | $\bigcirc$       | View Only 🚹       |              |                   | $\bigcirc$ |
| Only Required At/A  | Above Amount   |                  |                   |              |                   |            |
| € Amount            |                |                  |                   |              |                   |            |
|                     |                |                  |                   |              |                   |            |
|                     |                |                  |                   |              |                   |            |
| Workflows           |                |                  |                   |              |                   | Create     |
|                     |                |                  |                   |              |                   |            |
| Approver Rights     | Assigned Users | Approver Back Up | Requires Approval | For Approval | Assigned Approver |            |
| Approver Rights     | Assigned Users | Approver Back Up | Requires Approval | For Approval | Assigned Approver |            |
| Approver Rights     | Assigned Users | Approver Back Up | Requires Approval | For Approval | Assigned Approver |            |
| Approver Rights     | Assigned Users | Approver Back Up | Requires Approval | For Approval | Assigned Approver |            |

# 8. If needed, apply restrictions and/or approval rights to your new user

| Workflows           |             |            | 2      |
|---------------------|-------------|------------|--------|
|                     |             |            |        |
|                     |             |            |        |
| €Amount             |             |            |        |
| Only Required At/A  | bove Amount |            |        |
| Requires Approval 🕕 |             | $\bigcirc$ | View C |
|                     |             |            |        |

# **9.** Once you have populated all required fields, select **Next** to assign your user to a location

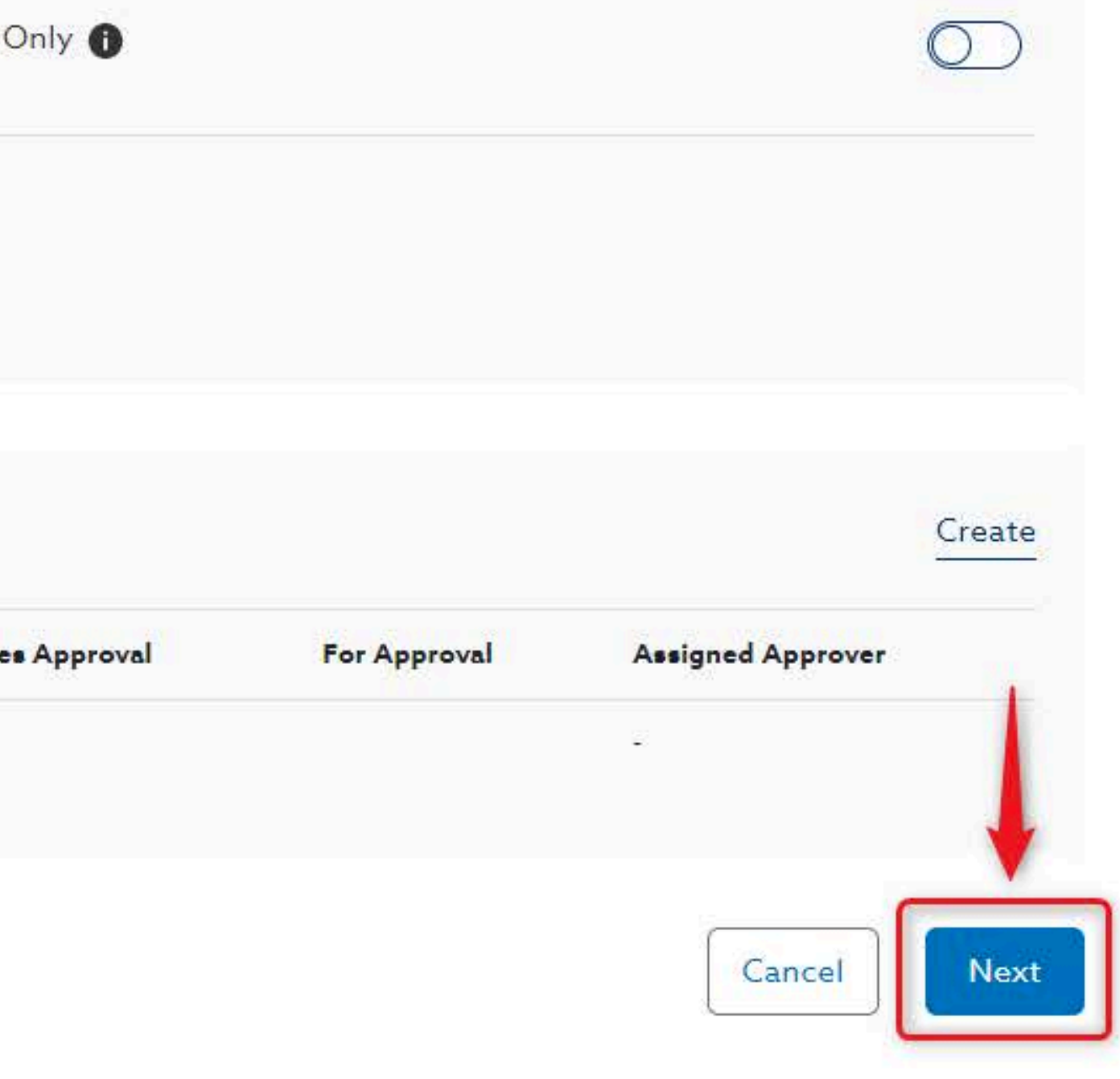

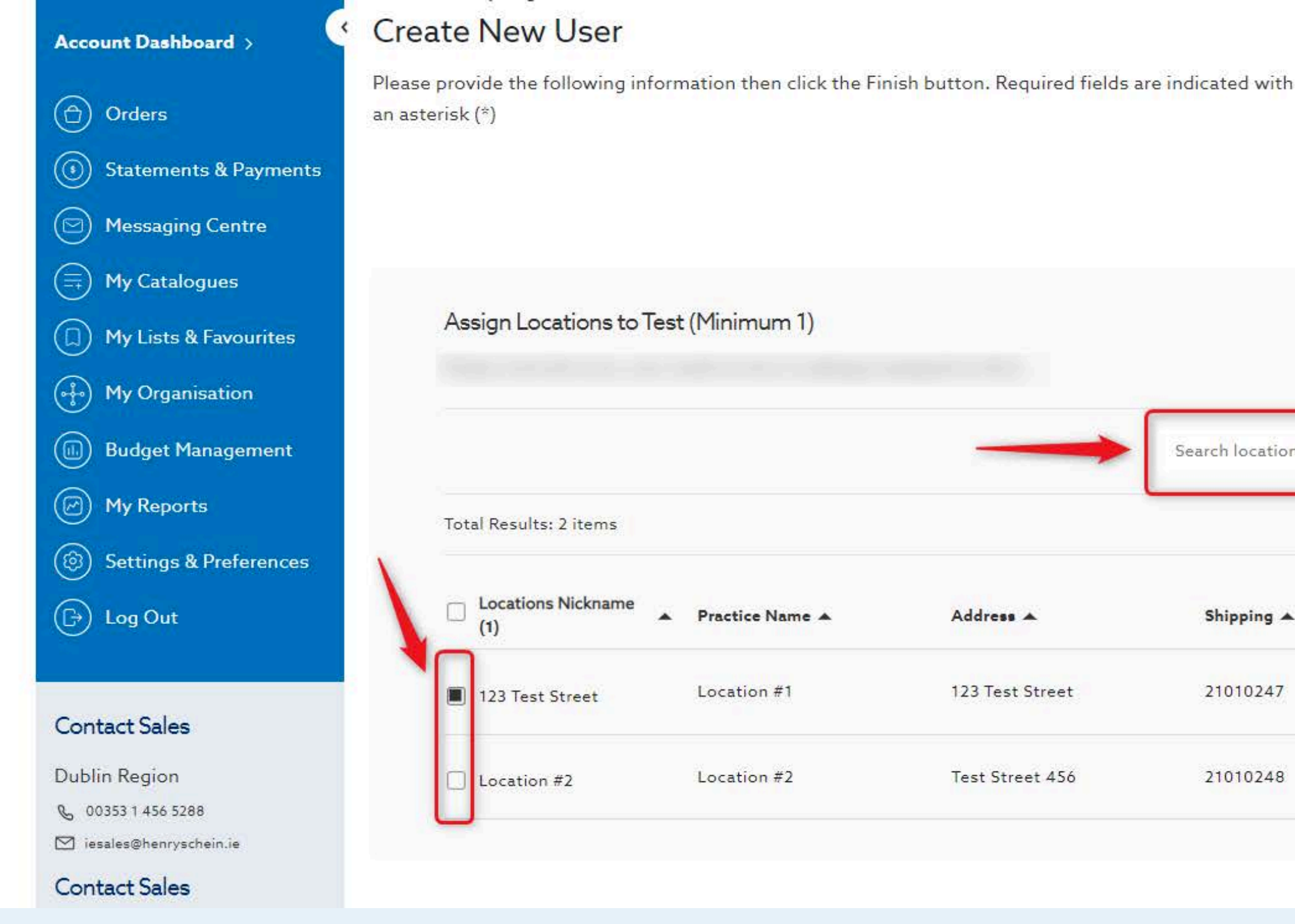

**10. Assign** your user to at least one location, then select **Finish**. You can easily find locations by utilizing the search bar.

|              | Back            |
|--------------|-----------------|
| ch locations | Q 10 per page ∨ |
| hipping 🔺    | Billing 🔺       |
| 1010247      | 21010247        |
| 1010248      | 21010248        |
|              |                 |

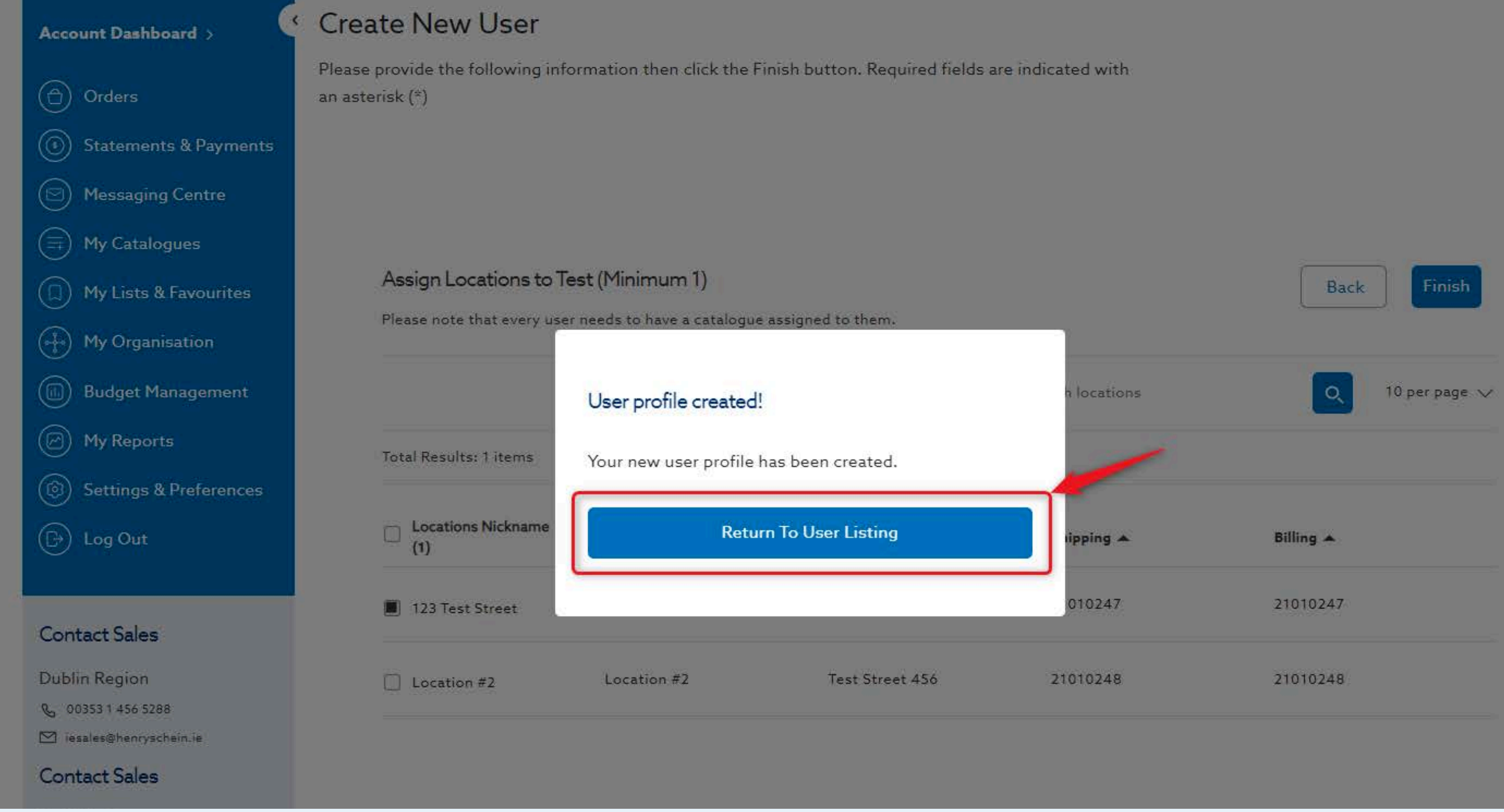

### 11. Select Return to User Listing

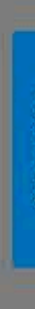

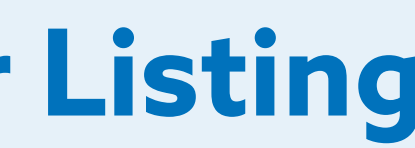

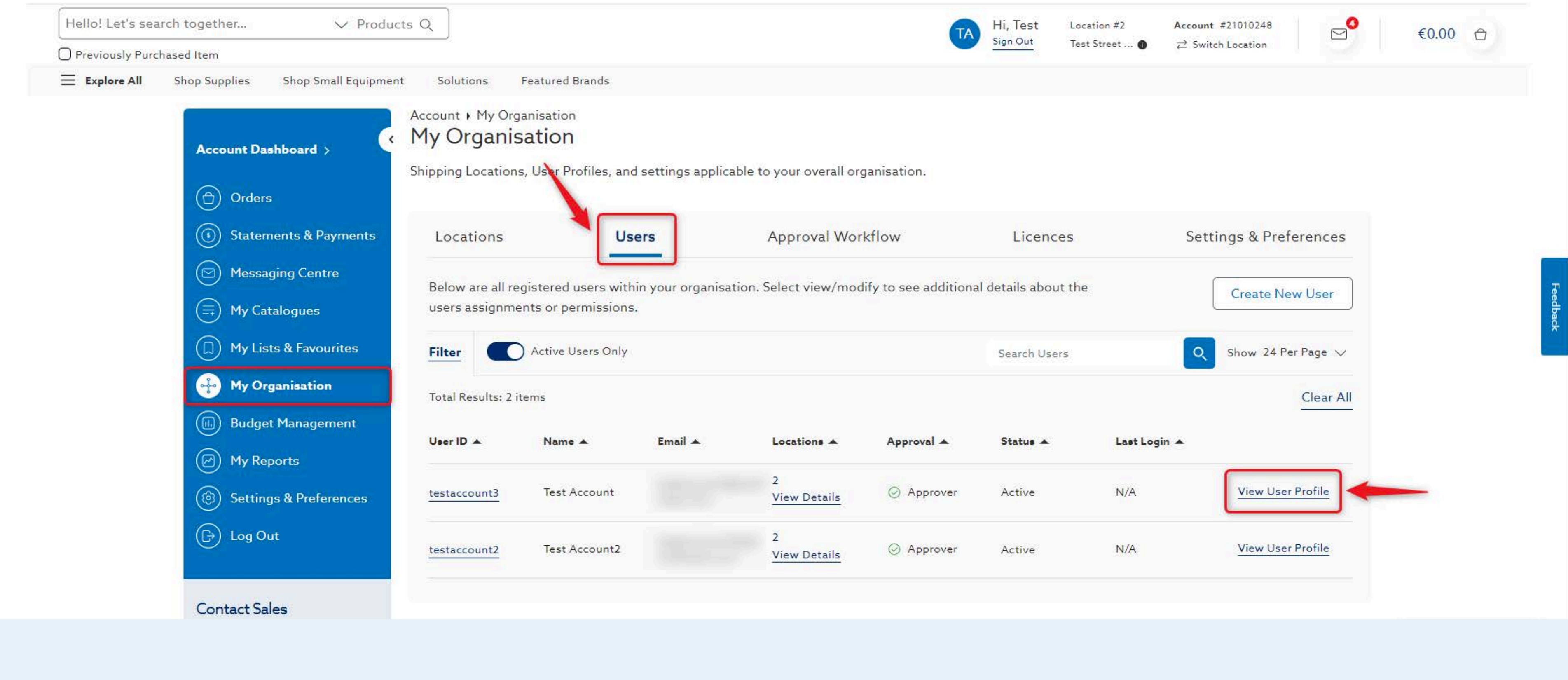

# **12.** View your newly created user in the **Users** tab and select **View User Profile** to manage user details

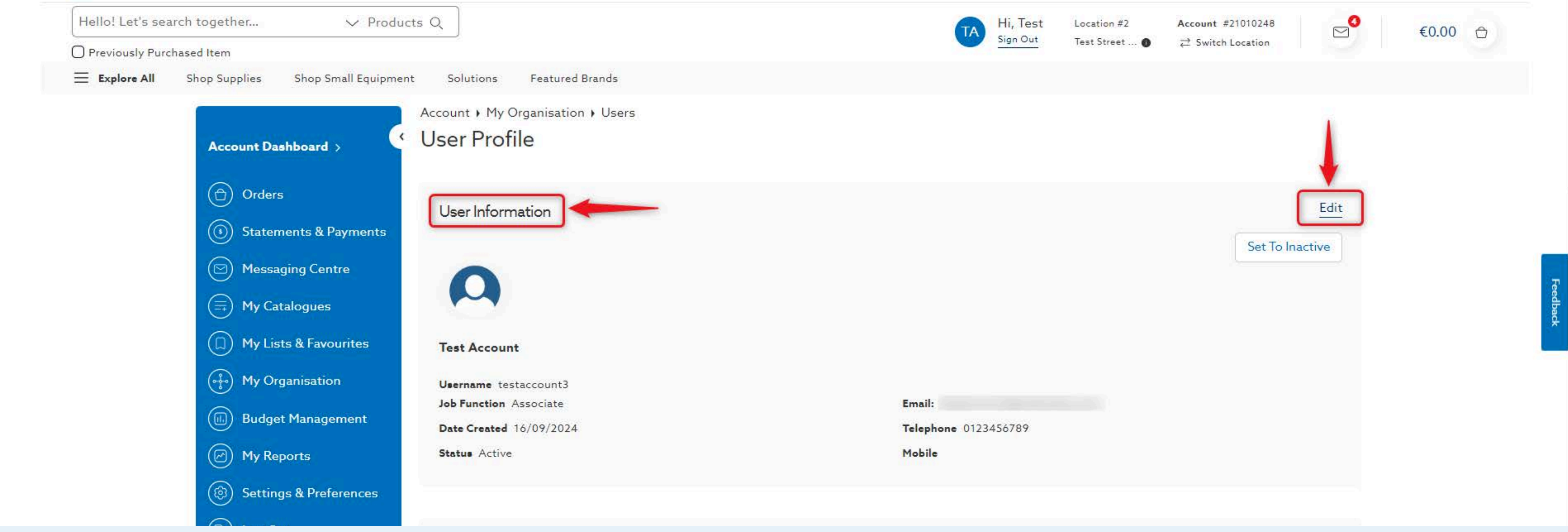

### 13. Select Edit to modify user details including:

- UserID & Password
- Name
- Job Function
- Phone & Email

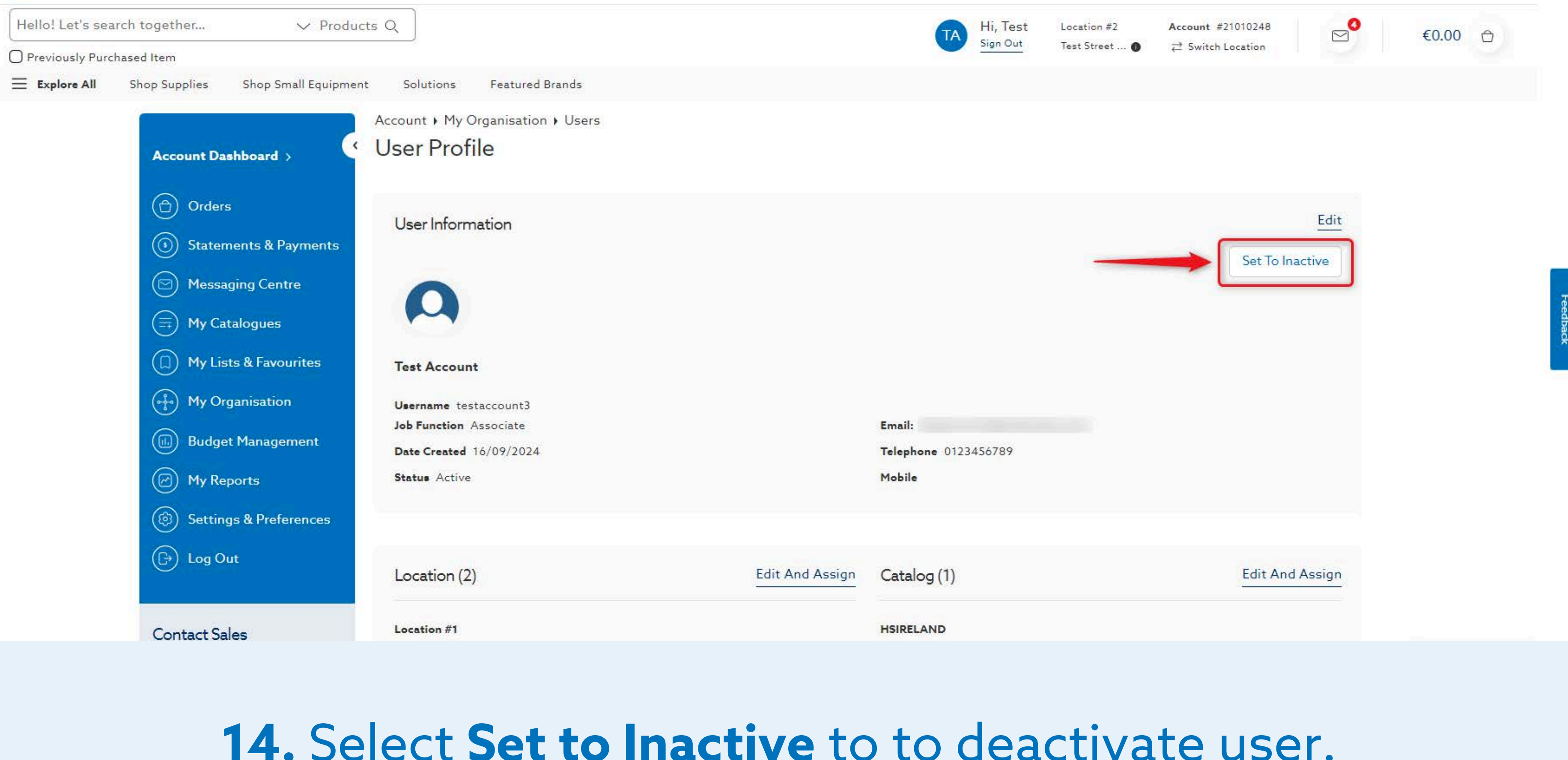

### **14.** Select **Set to Inactive** to to deactivate user. Once deactivated, a user cannot login or place orders

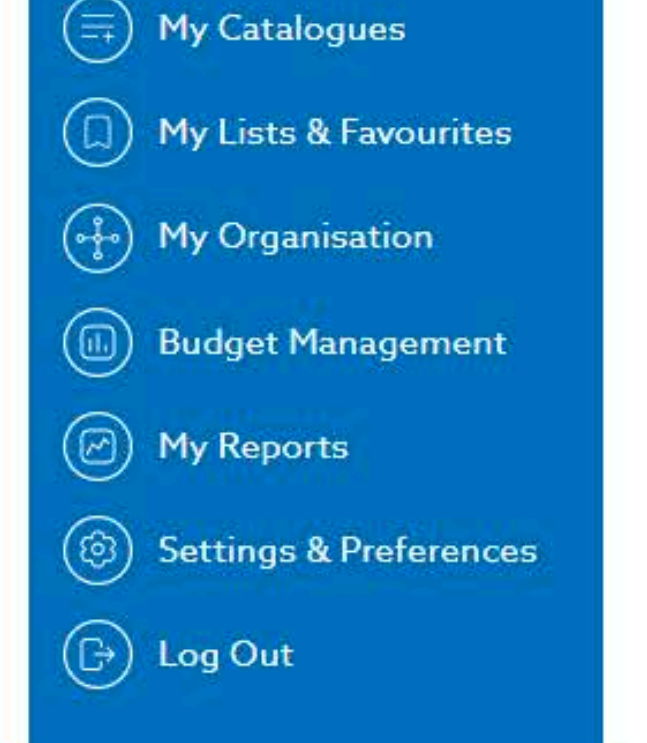

#### **Contact Sales**

Dublin Region

OO353 1 456 5288
 OO353 1 456 5288
 OO353 1 456 5288
 OO353 1 456 5288
 OO353 1 456 5288
 OO353 1 456 5288
 OO353 1 456 5288
 OO353 1 456 5288
 OO353 1 456 5288
 OO353 1 456 5288
 OO353 1 456 5288
 OO353 1 456 5288
 OO353 1 456 5288
 OO353 1 456 5288
 OO353 1 456 5288
 OO353 1 456 5288
 OO353 1 456 5288
 OO353 1 456 5288
 OO355
 OO355
 OO355
 OO355
 OO355
 OO35
 OO35
 OO35
 OO35
 OO35
 OO35
 OO35
 OO35
 OO35
 OO35
 OO35
 OO35
 OO35
 OO35
 OO35
 OO35
 OO35
 OO35
 OO35
 OO35
 OO35
 OO35
 OO35
 OO35
 OO35
 OO35
 OO35
 OO35
 OO35
 OO35
 OO35
 OO35
 OO35
 OO35
 OO35
 OO35
 OO35
 OO35
 OO35
 OO35
 OO35
 OO35
 OO35
 OO35
 OO35
 OO35
 OO35
 OO35
 OO35
 OO35
 OO35
 OO35
 OO35
 OO35
 OO35
 OO35
 OO35
 OO35
 OO35
 OO35
 OO35
 OO35
 OO35
 OO35
 OO35
 OO35
 OO35
 OO35
 OO35
 OO35
 OO35
 OO35
 OO35
 OO35
 OO35
 OO35
 OO35
 OO35
 OO35
 OO35
 OO35
 OO35
 OO35
 OO35
 OO35
 OO35
 OO35
 OO35
 OO35
 OO35
 OO35
 OO35
 OO35
 OO35
 OO35
 OO35
 OO35
 OO35
 OO35
 OO35
 OO35
 OO35
 OO35
 OO35
 OO35
 OO35
 OO35
 OO35
 OO35
 OO35
 OO35
 OO35
 OO35
 OO35
 OO35
 OO35
 OO35
 OO35
 OO35
 OO35
 OO35
 OO35
 OO35
 OO35
 OO35
 OO35
 OO35
 OO35
 OO35
 OO35
 OO35
 OO35
 OO35
 OO35
 OO35
 OO35
 OO35
 OO35
 OO35
 OO35
 OO35
 OO35
 OO35
 OO35
 OO35
 OO35
 OO35
 OO35
 OO35
 OO35
 OO35
 OO35
 OO35
 OO35
 OO35
 OO35
 OO35
 OO35
 OO35
 OO35
 OO35
 OO35
 OO35
 OO35
 OO35
 OO35
 OO35
 OO35
 OO35
 OO35
 OO35
 OO35
 OO35
 OO35
 OO35
 OO35
 OO35
 OO35
 OO35

🗹 iesales@henryschein.ie

#### **Contact Sales**

Cork Region

OO353 21 429 7818
 OO353 21 429 7818
 OO353 21 429 7818
 OO353 21 429 7818
 OO353 21 429 7818
 OO353 21 429 7818
 OO353 21 429 7818
 OO353 21 429 7818
 OO353 21 429 7818
 OO353 21 429 7818
 OO353 21 429 7818
 OO353 21 429 7818
 OO353 21 429 7818
 OO353 21 429 7818
 OO353 21 429 7818
 OO353 21 429 7818
 OO353 21 429 7818
 OO353 21 429 7818
 OO353 21 429 7818
 OO353 21 429 7818
 OO353
 OO353 21 429 7818
 OO353
 OO353
 OO353
 OO353
 OO353
 OO353
 OO353
 OO353
 OO35
 OO35
 OO35
 OO35
 OO35
 OO35
 OO35
 OO35
 OO35
 OO35
 OO35
 OO35
 OO35
 OO35
 OO35
 OO35
 OO35
 OO35
 OO35
 OO35
 OO35
 OO35
 OO35
 OO35
 OO35
 OO35
 OO35
 OO35
 OO35
 OO35
 OO35
 OO35
 OO35
 OO35
 OO35
 OO35
 OO35
 OO35
 OO35
 OO35
 OO35
 OO35
 OO35
 OO35
 OO35
 OO35
 OO35
 OO35
 OO35
 OO35
 OO35
 OO35
 OO35
 OO35
 OO35
 OO35
 OO35
 OO35
 OO35
 OO35
 OO35
 OO35
 OO35
 OO35
 OO35
 OO35
 OO35
 OO35
 OO35
 OO35
 OO35
 OO35
 OO35
 OO35
 OO35
 OO35
 OO35
 OO35
 OO35
 OO35
 OO35
 OO35
 OO35
 OO35
 OO35
 OO35
 OO35
 OO35
 OO35
 OO35
 OO35
 OO35
 OO35
 OO35
 OO35
 OO35
 OO35
 OO35
 OO35
 OO35
 OO35
 OO35
 OO35
 OO35
 OO35
 OO35
 OO35
 OO35
 OO35
 OO35
 OO35
 OO35
 OO35
 OO35
 OO35
 OO35
 OO35
 OO35
 OO35
 OO35
 OO35
 OO35
 OO35
 OO35
 OO35
 OO35
 OO35
 OO35
 OO35
 OO35
 OO35
 OO35
 OO35
 OO35
 OO35
 OO35
 OO35
 OO35
 OO35
 OO35
 OO35
 OO35
 OO35
 OO35
 OO35
 OO35
 OO35
 OO35
 OO35
 OO35
 OO35
 OO35
 OO35
 OO35
 OO35
 OO35
 OO35
 OO35
 OO35
 OO35
 OO35
 OO35
 OO35
 OO35
 OO35
 O

🗹 iesales@henryschein.ie

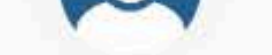

#### Test Account

| Username testaccount3   |                 |                |
|-------------------------|-----------------|----------------|
| Job Function Associate  |                 | Email: testace |
| Date Created 16/09/2024 |                 | Telephone 01   |
| Status Active           |                 | Mobile         |
|                         | <b>*</b>        |                |
| Location (2)            | Edit And Assign | Catalog (1)    |

Location #1 Account: #21010247 123 Test Street Since 10/09/2024

Location #2 Account: #21010248 Location #2 Since 10/09/2024

### HSIRELAND

### 15. Scroll down to view and modify the user's location & catalog assignment

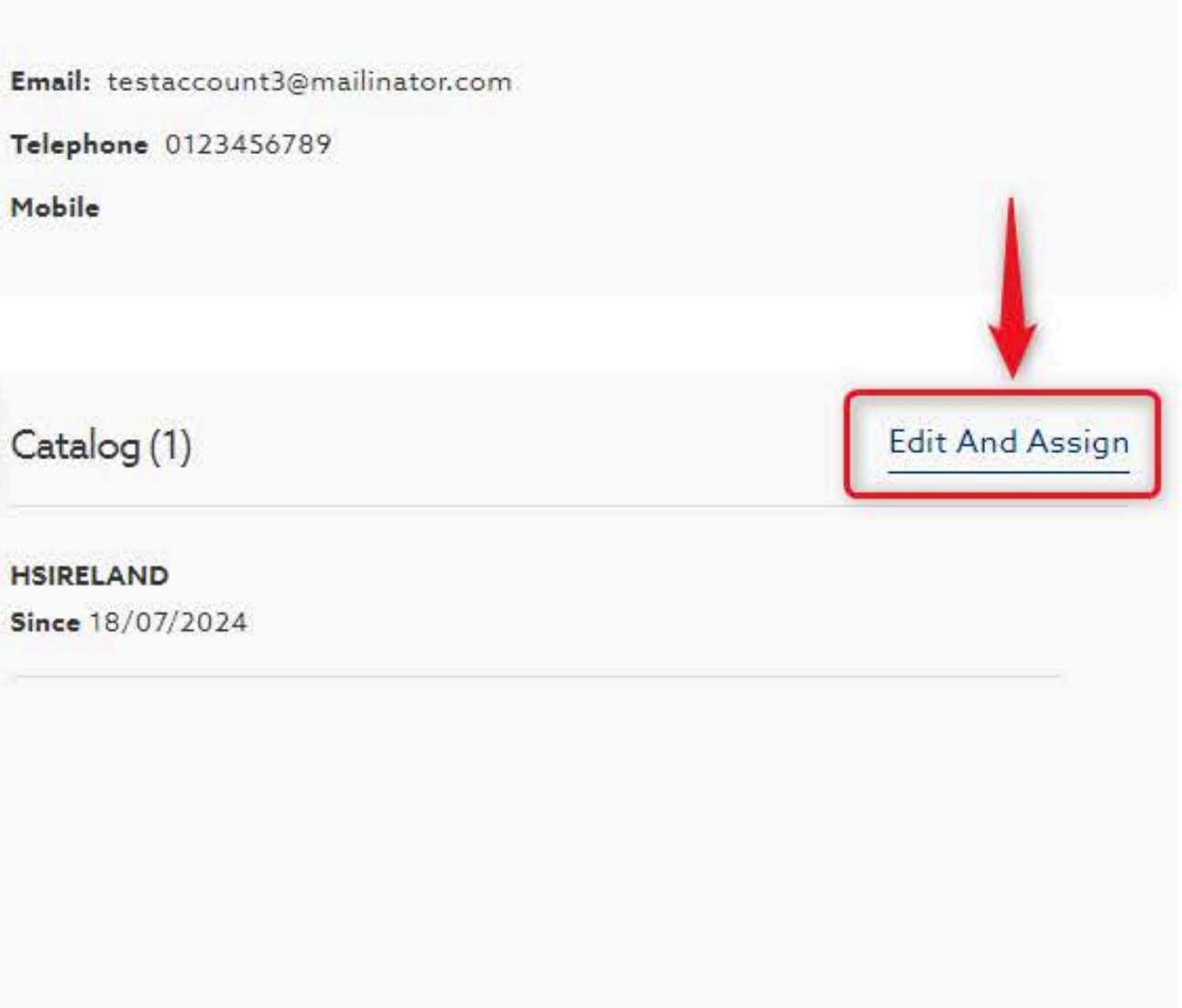

| Permissions Below is a list of your current Access Rights and Roles |                                    |
|---------------------------------------------------------------------|------------------------------------|
| Super Admin 👔                                                       |                                    |
| Since 15/09/2024                                                    |                                    |
| User Admin 🌒                                                        | Approver 🕕                         |
| Since 15/09/2024                                                    | Since 15/09/2024                   |
| Location Admin 1                                                    | Statements & Pa                    |
| Since 15/09/2024                                                    | Assigned Locat<br>Since 15/09/2024 |
| Budgeter 🌒                                                          |                                    |
| Since 15/09/2024                                                    | Since 15/09/2024                   |
| Report Access 🌒                                                     |                                    |
| Assigned Locations Only                                             |                                    |
|                                                                     |                                    |

### 16. Under Roles & Rights, select Edit to modify user permissions

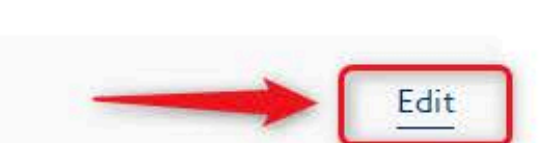

ayments 🚺 ions Only

i 🚯

| ١. | 11 | 0147 | $\cap$ | n. | h. 2 |    |
|----|----|------|--------|----|------|----|
| V  |    | evv  | $\cup$ |    | y    | U. |

#### Workflow

| Approver Rights | Assigned Users | Approver Back Up | Requires Approval |
|-----------------|----------------|------------------|-------------------|
| Yes             | -              |                  | No                |

| <br>Notifications Centre                                                              |
|---------------------------------------------------------------------------------------|
| Notifications Centre Access                                                           |
| This user will have access to the notification inbox to see alerts and notifications. |
|                                                                                       |

### **17.** Select **Edit** to modify user **approval permissions** Modify access to the **Notifications Center** by selecting the **toggle**

|           |                   | Edit    |
|-----------|-------------------|---------|
| Threshold | Assigned Approver |         |
| €0        |                   |         |
|           |                   |         |
|           |                   |         |
|           |                   |         |
|           |                   |         |
|           | Cancel            | Confirm |
|           |                   |         |

#### Workflow

| Approver Rights | Assigned Users | Approver Back Up | Requires Appro |
|-----------------|----------------|------------------|----------------|
| Yes             | -              |                  | No             |
|                 |                |                  |                |

#### Notifications Centre

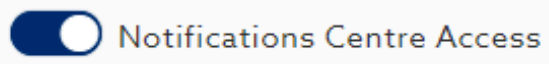

This user will have access to the notification inbox to see alerts and notifications.

# **18.** Always remember to **Confirm** any changes made to a user profile

#### Edit

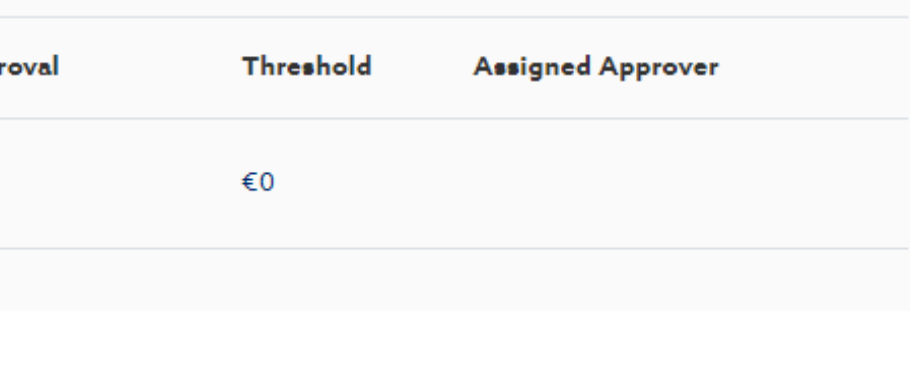

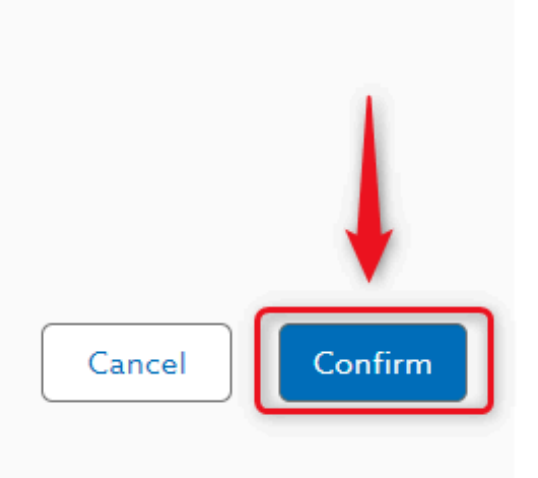

# Need Help?

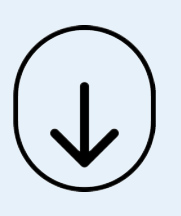

- Call Us (8.30am-5.30pm GMT):
   +44 (0) 8700 102 199
- Chat with us online

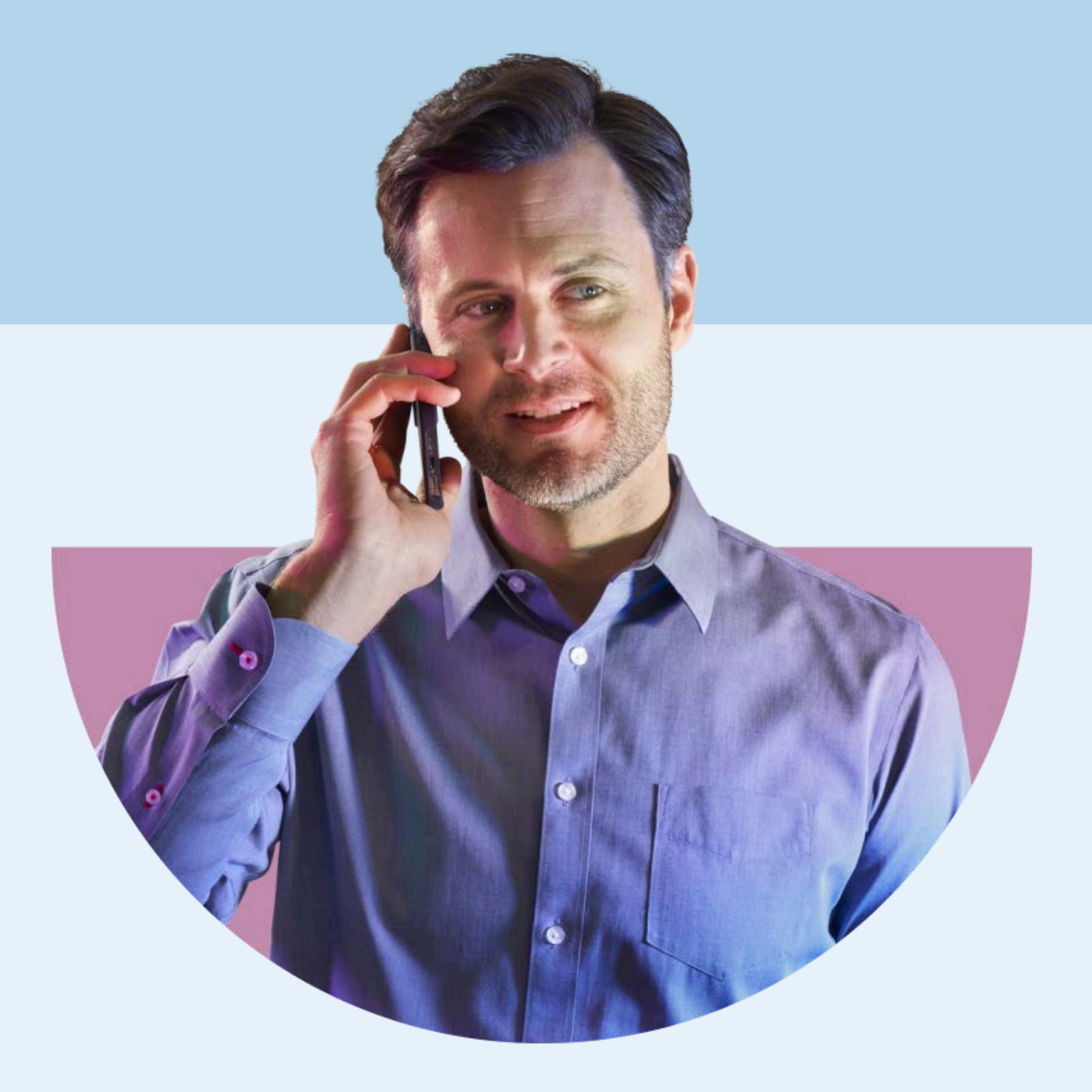

### HENRY SCHEIN®